## ARBETA MED TVÅ WINDOWS FÖNSTER BREDVID VARANDRA

1. Här är utgångsläget

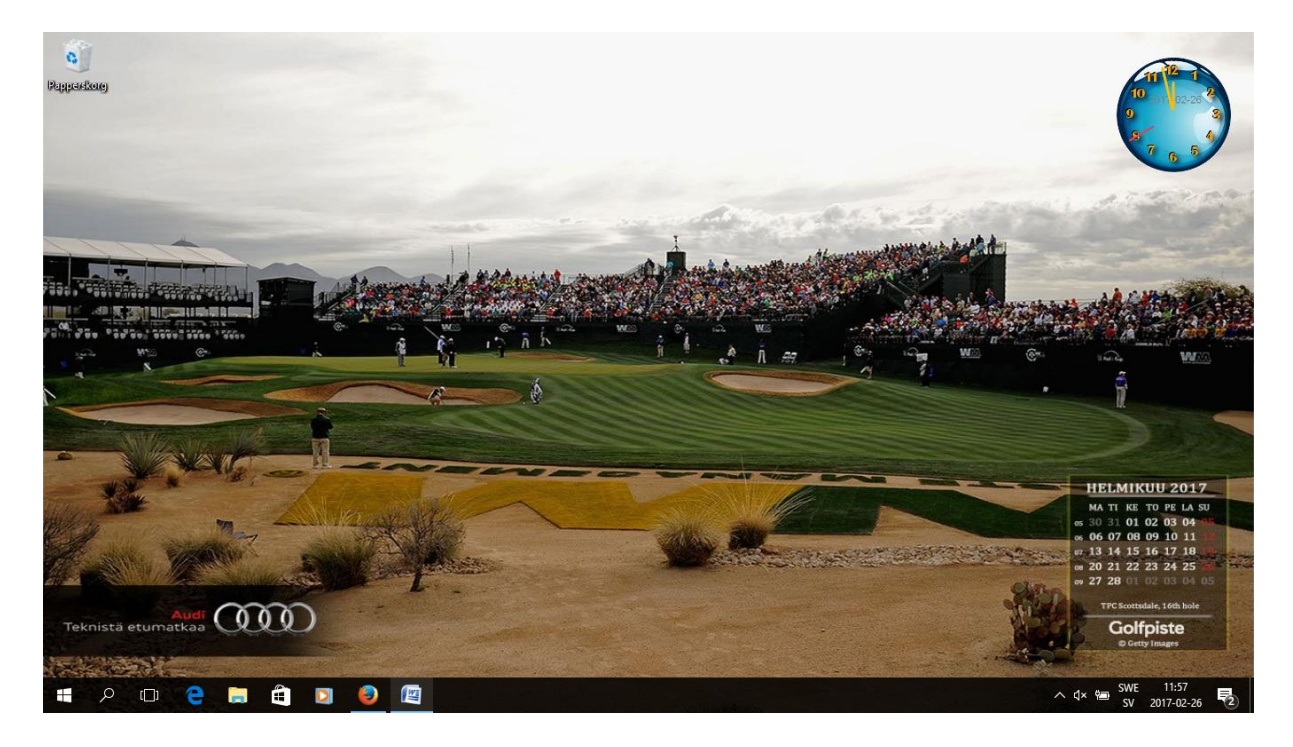

## 2. Öppna t.ex. Firefox

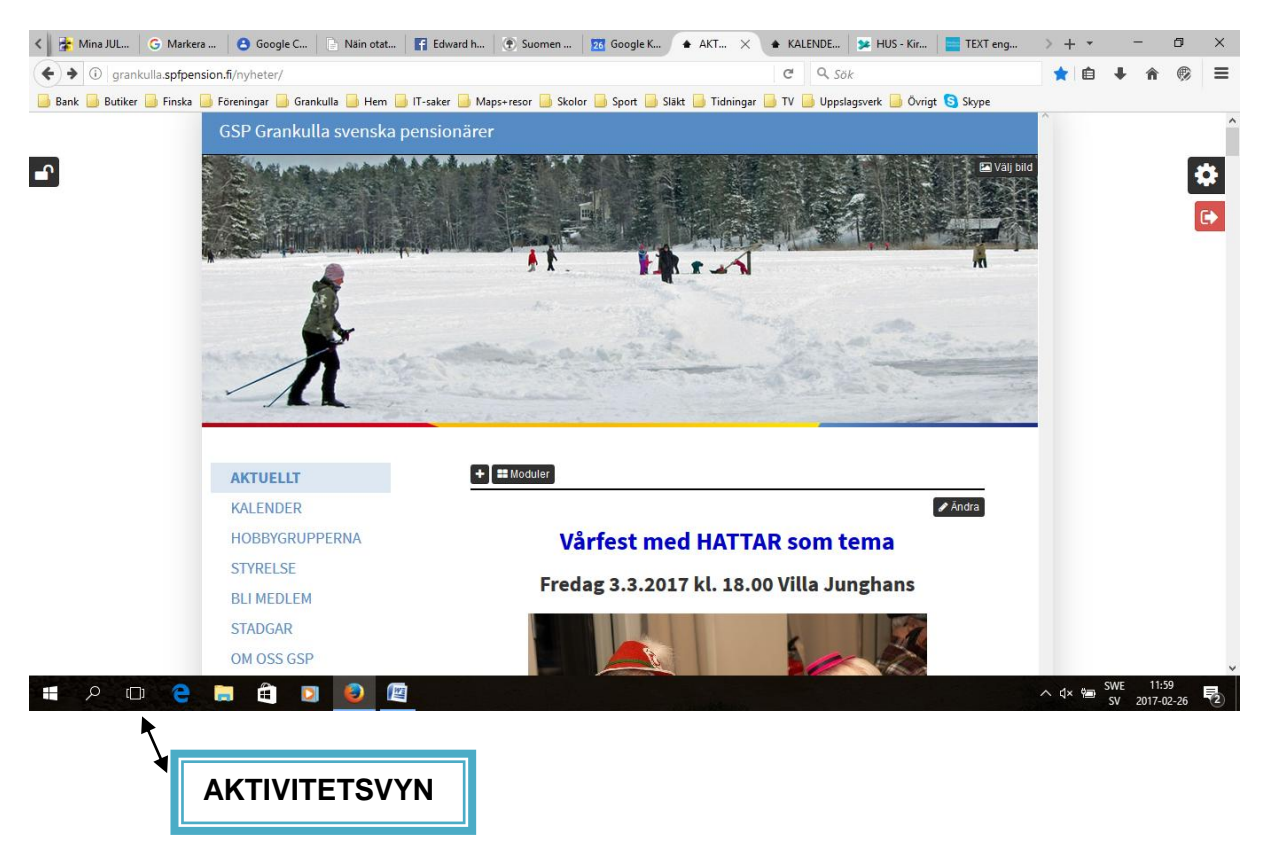

3. Öppna Aktivitetsvyn, tredje ikonen nere till vänster på Aktivitetsfältet

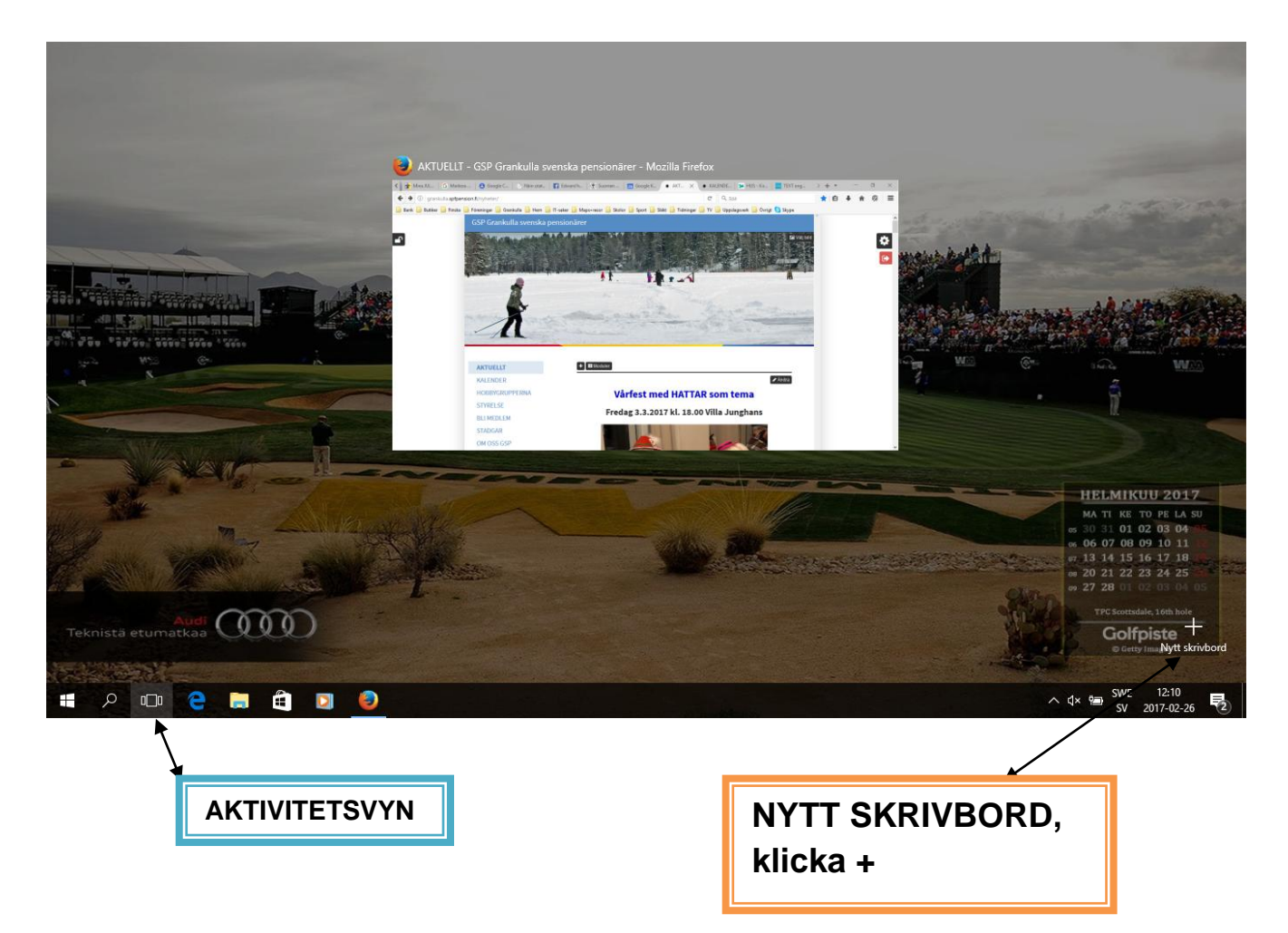

4. Nu har du två skrivbord

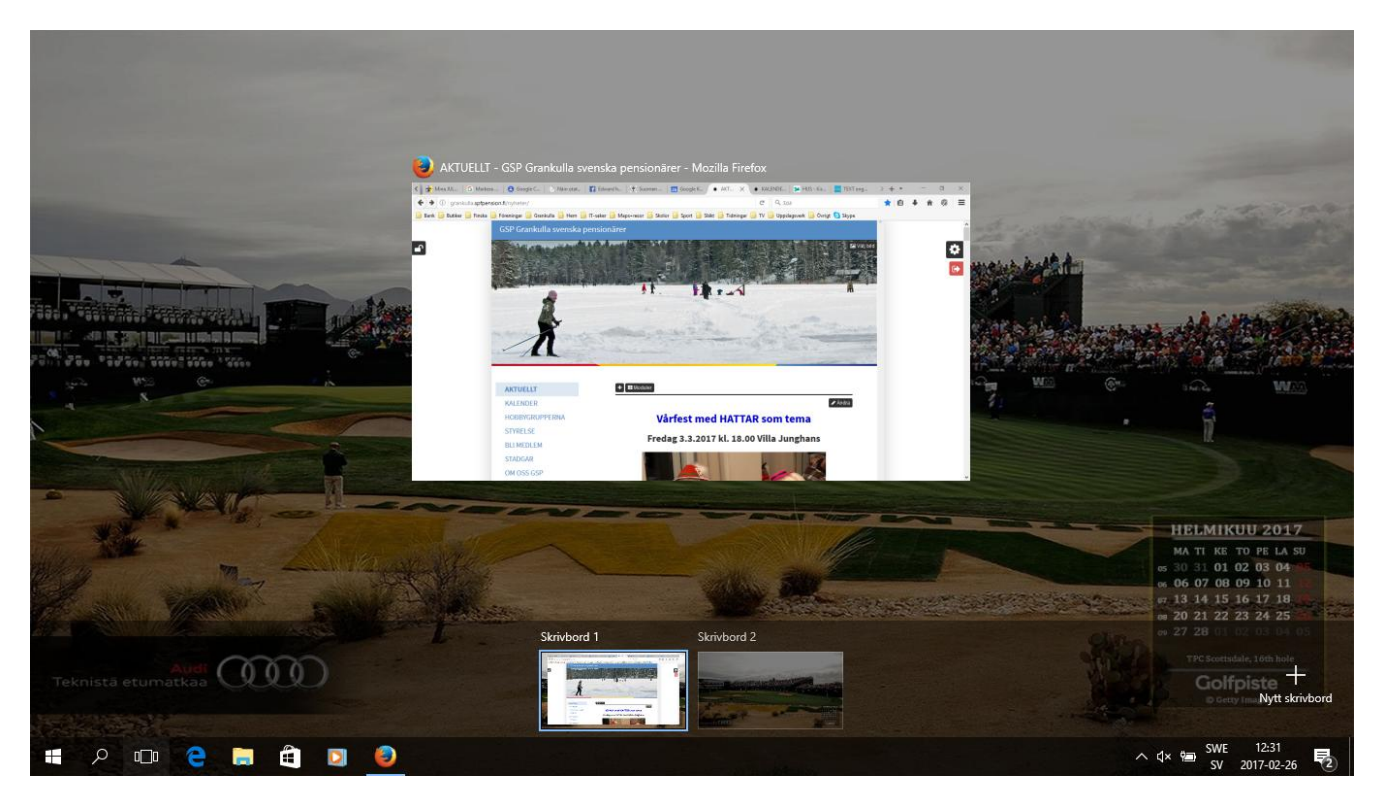

5. För pekaren på Skrivbord 1's stora bild och högerklicka

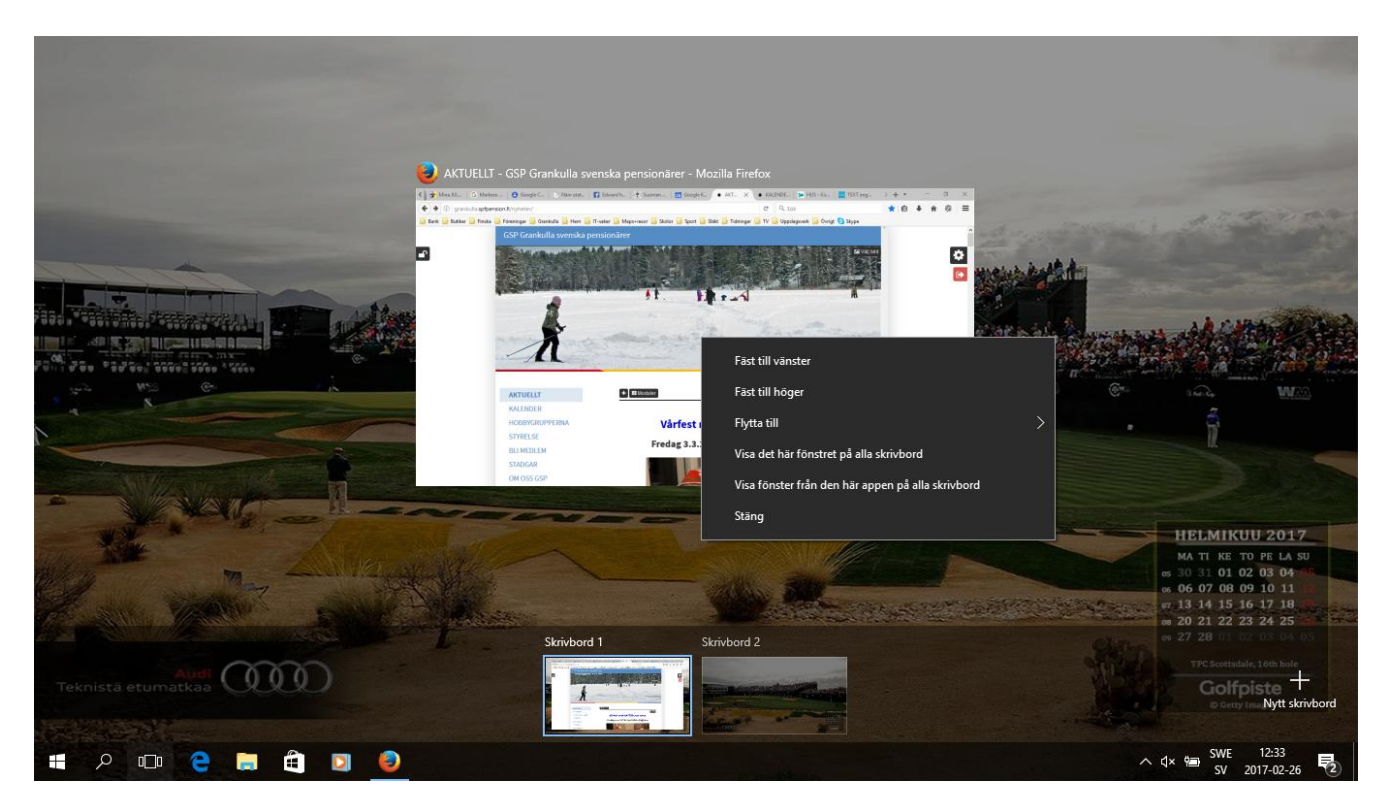

- a. Höger klicka på bilden så får du denna droppmeny fram.
- b. Klicka nu "Fäst till vänster"

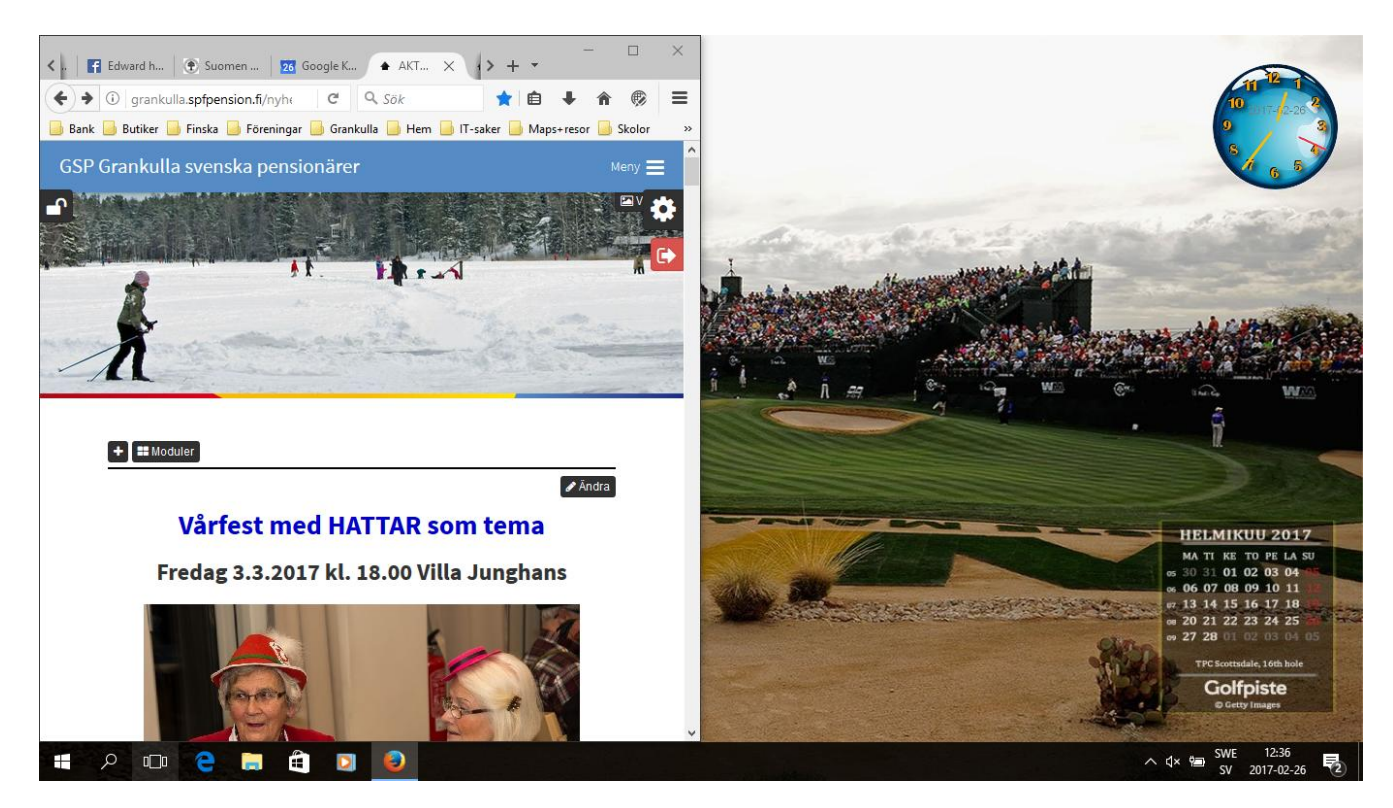

Nu är Firefox till vänster på Skrivbord 1

6. Aktivera Skrivbord 2 och ta fram en ny Firefox : så här

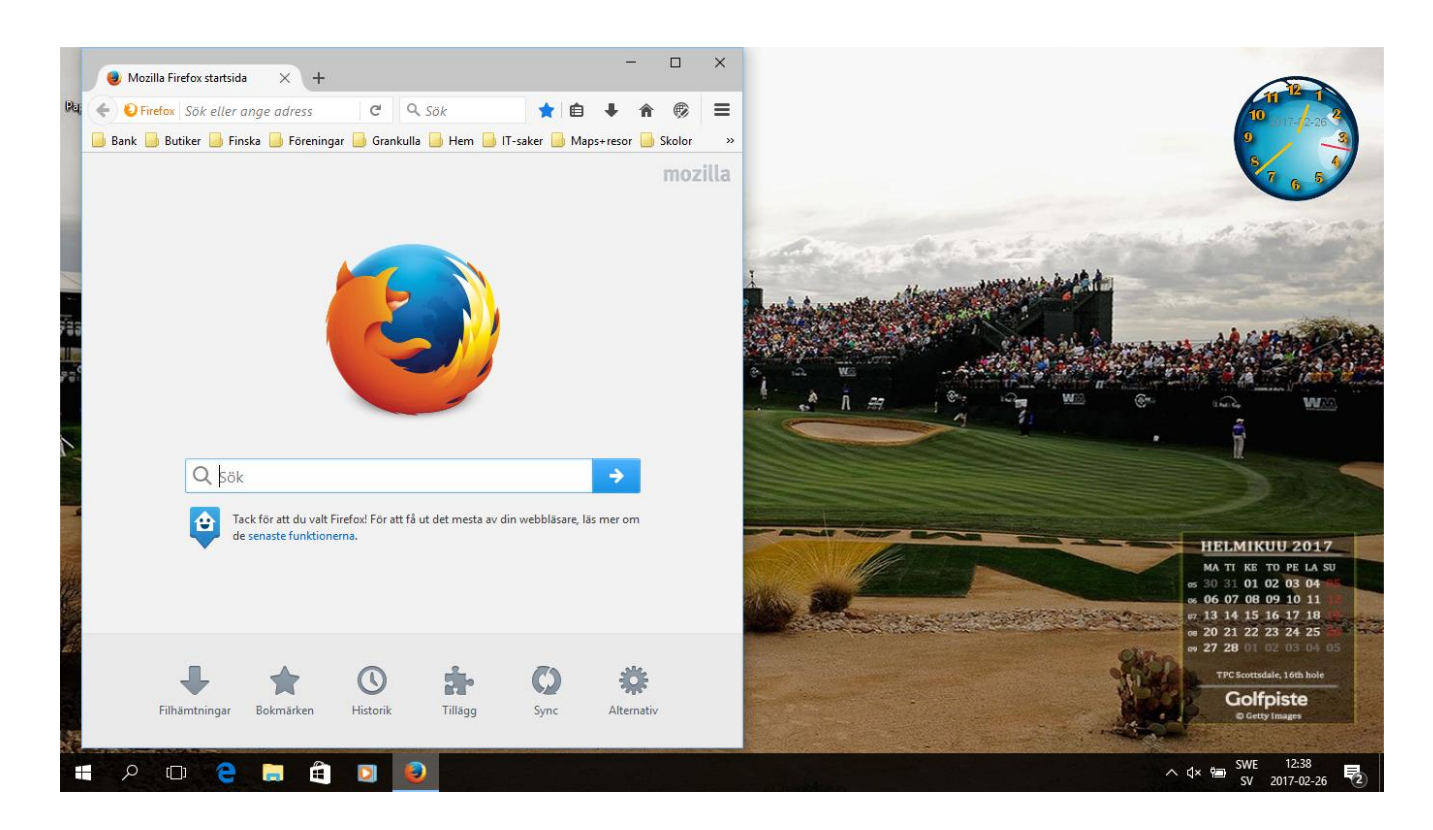

7. Gå nu till Aktivitetsvyn och höger klicka och ta fram droppmenyn, klicka sedan "Fäst till höger"

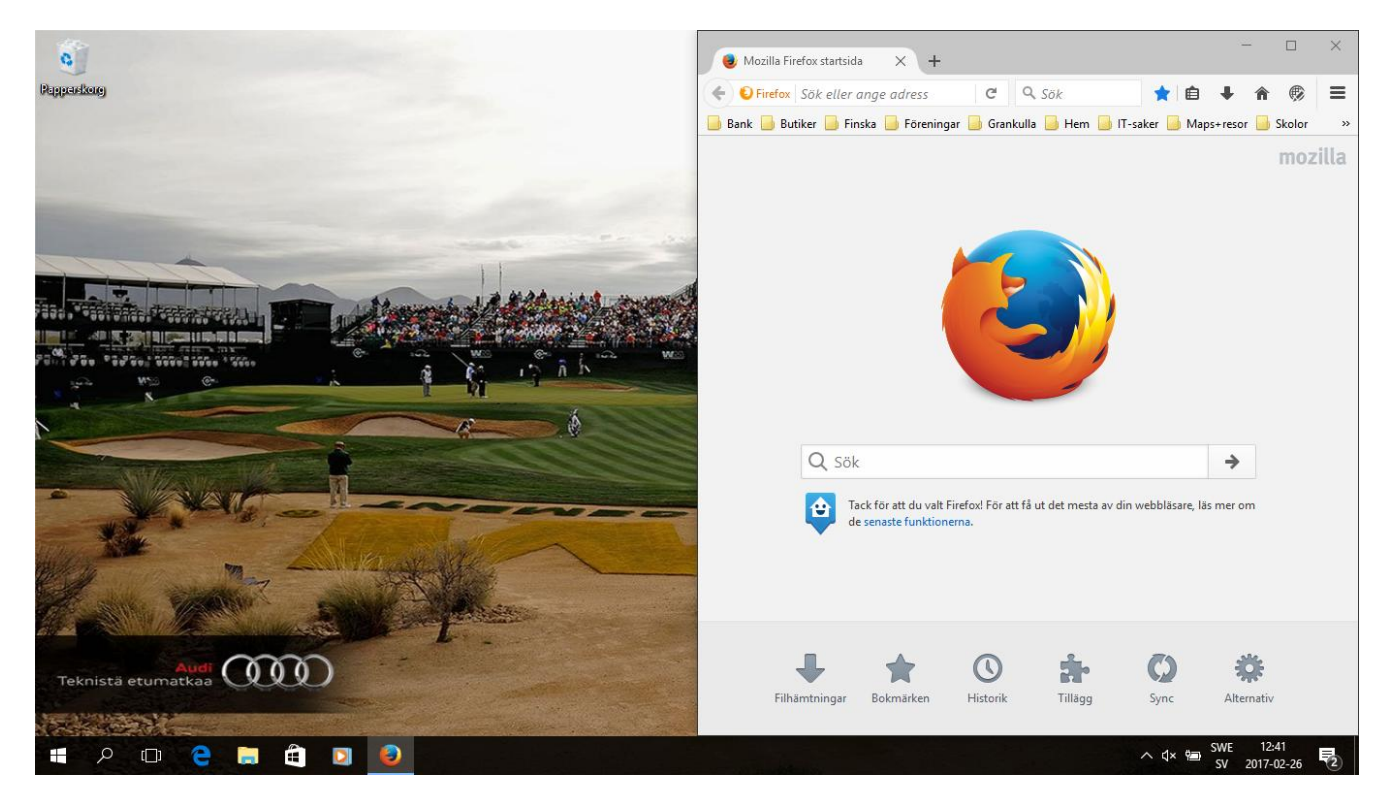

8. Gå till Aktivitetsvyn och klicka "Visa det här fönstret på alla skrivbord

Och detta är resultatet:

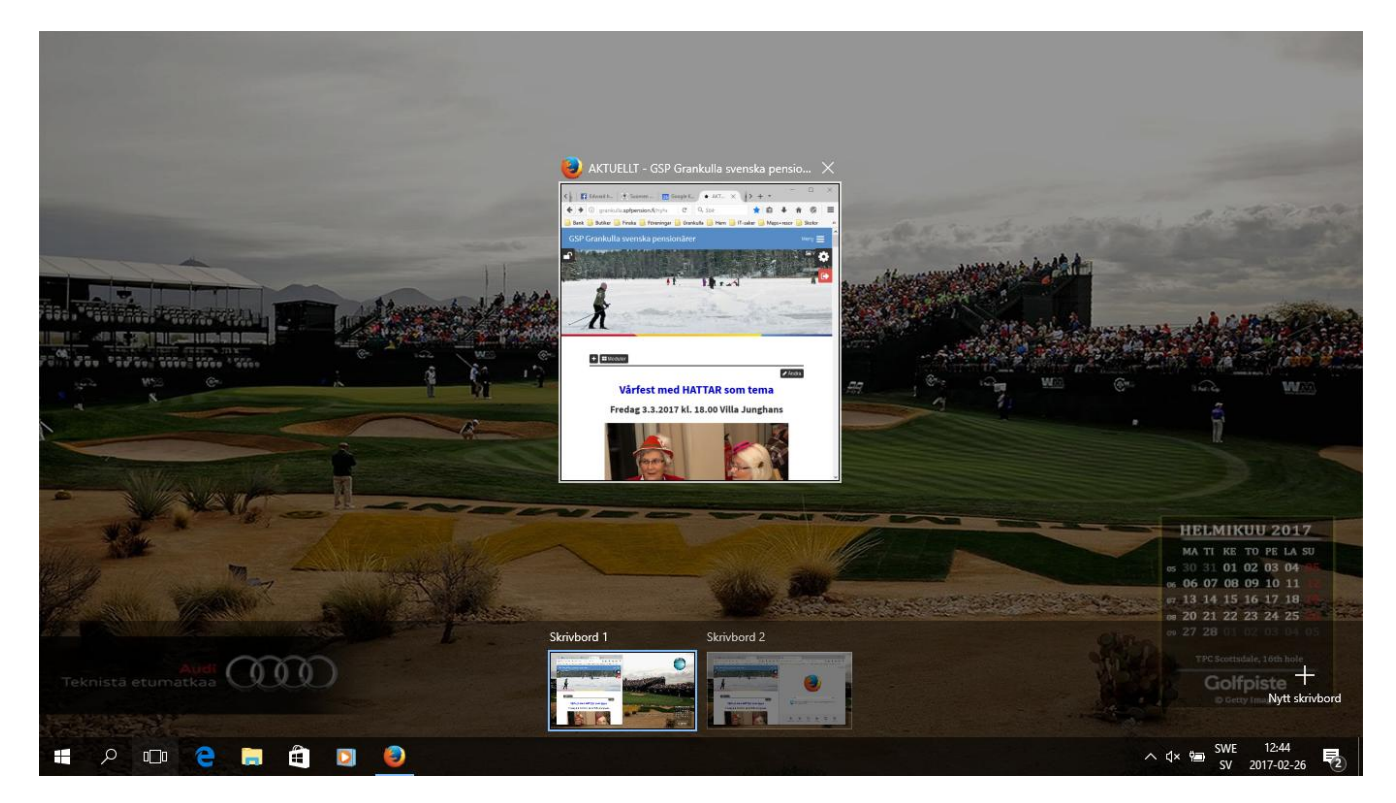

9. Klicka nu Skrivbord 2 och du har nu slutresultatet med två skrivbord på samma skärmbild

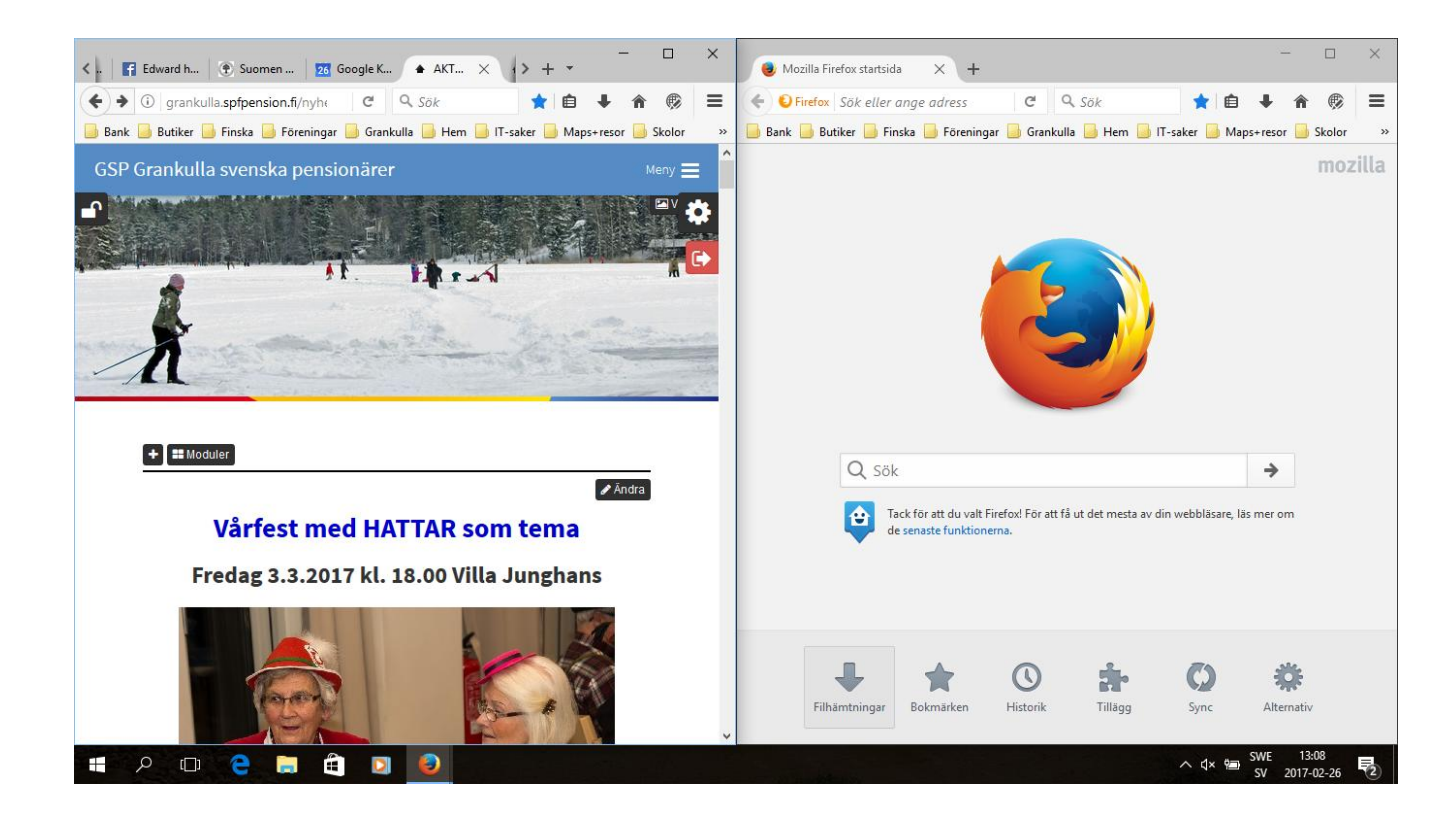